# Bischeck®

## Sistema de Tiempo y Asistencia Reloj Checador

Guía Rápida

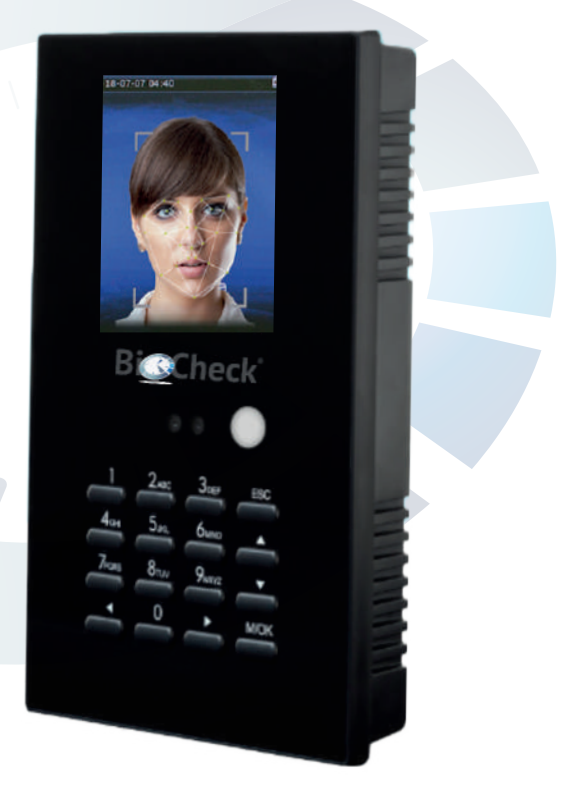

## Creación de cuenta BioCheck

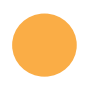

Entrar a www.erp.biocheck.net

#### Seleccionar "Crea tu Cuenta"

| 📞 - (12(55) 1300-4000) 🔲 o | etating Mathiek Int                             | fină 0                                                                                                   |  |
|----------------------------|-------------------------------------------------|----------------------------------------------------------------------------------------------------|--|
| BiGCheck                   | Crea tu cuenta                                  | Initiar sesión Contáctanos                                                                               |  |
|                            | B<br>. Funcio<br>. Versát<br>. Diseña<br>ocupa: | Bienvenido a:<br>Check®<br>onalidades Independientes<br>til<br>a tu Plataforma de acuerdo a lo que<br>is |  |

#### Llenar los datos del registro

| Sector Sector Secto | contacto@biocheck.net                                                | f in 👌 🗵                                                          |
|----------------------------------------------------------------------------------------------------|----------------------------------------------------------------------|-------------------------------------------------------------------|
| Bi Check                                                                                                    | Crea tu cuenta                                                       | Iniciar sesión Contáctenos                                        |
| Regist                                                                                                    | tro                                                                  | Kin .                                                             |
| Bienvenido al registro de<br>Por favor capture todos k                                                                                                    | clientes de Biocheck (TM).<br>s datos solicitados                    | Му Company<br>9 3575 Fake Buena Vista Avenue<br>41 (650) 555-0111 |
| Nombre Completo *                                                                                                    |                                                                      | Info@yourcompany.example.com                                      |
| Correo Electrónico *                                                                                                    |                                                                      |                                                                   |
| Contraseña *                                                                                                    |                                                                      |                                                                   |
|                                                                                                    | Debe contener por lo menos 8 caracteres y un máximo de 20 caracteres |                                                                   |
| Confirme su                                                                                                    |                                                                      |                                                                   |
| Contraseña *                                                                                                    | Debé contener por lo menos 8 caracteres y un máximo de 20 caracteres |                                                                   |
| Compañía *                                                                                                    |                                                                      |                                                                   |

## Creación de cuenta BioCheck

| BICC             | neck°    | Crea tu cuenta           |
|------------------|----------|--------------------------|
| Ciudad *         |          |                          |
| Estado *         |          | Aguascalientes           |
| País *           |          | México                   |
| Código Postal    |          |                          |
| Teléfono *       |          |                          |
| Celular          |          |                          |
| Tipo Dispositiv  | /o ^     | Huella Dactilar y Rostro |
| Serie o Licenci  | a •      |                          |
| Zona Horaria     |          | Mexico/General           |
| En el Campo "    | 'Serie ( | D Licencia"              |
|                  |          |                          |
| rie o Licencia * |          |                          |

Insertar el número de serie que viene en la parte de atras de su dispositivo o en su defecto deje presionada la tecla (ESC solo para relojes checadores) 5 segundos y el número de serie saldrá en la pantalla o en su defecto ingresar su licencia Check Movil

En el Campo "Zona Horaria" Si se encuentra en la zona horaria del centro de México seleccionar: America/Mexico\_City Si se encuentra en zona horaria del Pacífico, seleccionar: America/La Paz (- 1hora del centro de México)

America/Tijuana (-2 horas del centro de México)

#### Zona Horaria \*

Mexico/General

Si su reloj no tiene la hora correcta favor de seleccionar su zona horaria y después reiniciar el equipo

#### Registrarse

Al terminar, se envíara un correo electrónico a la cuenta que se haya registrado para poder acceder a su cuenta BioCheck.

## Información del dispositivo

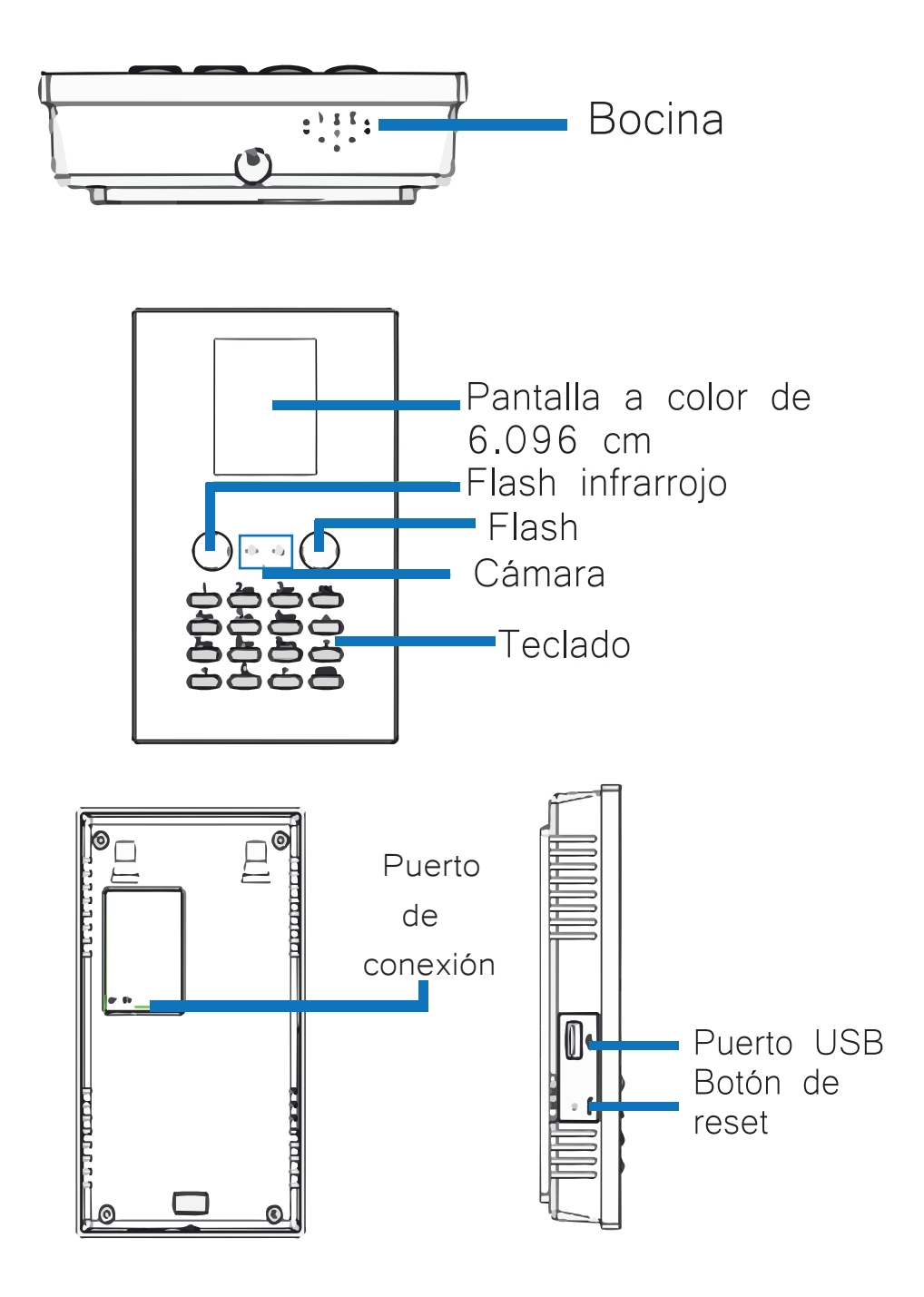

## Instalación del dispositivo

## INSTALACIÓN EN LA PARED

Pegue la plantilla adhesiva en la pared y taladre los agujeros de acuerdo con el papel.

Fije la placa trasera en la pared con tornillos para poder montarla.

Conecte el dispositivo de la placa desde arriba hacia abajo.

Fije el dispositivo a la placa con tornillos de seguridad.

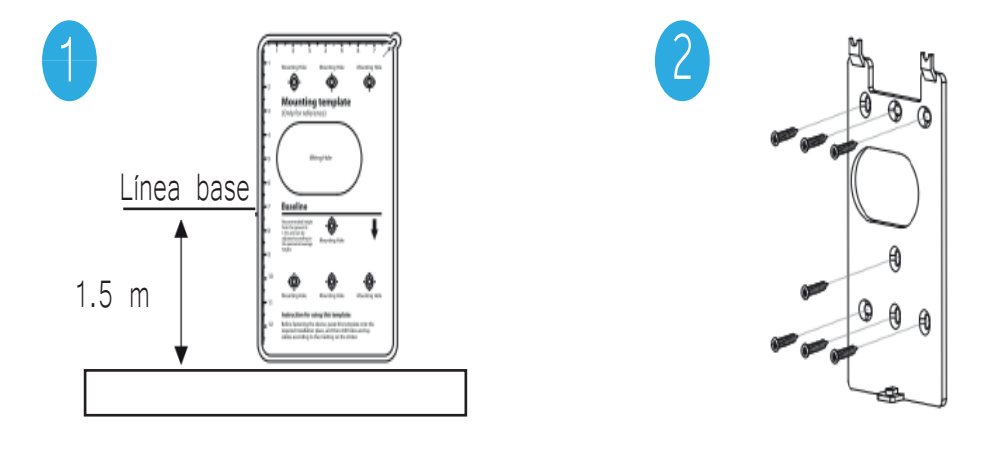

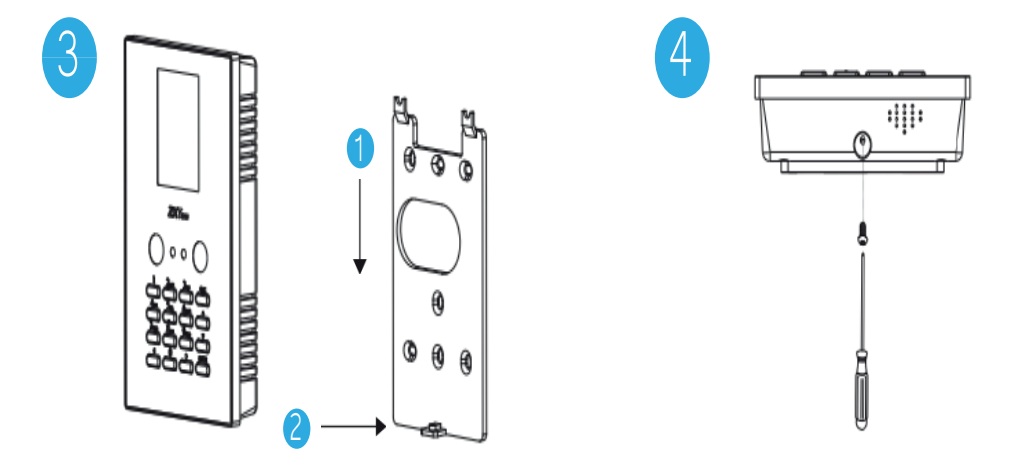

## Fuente de energía

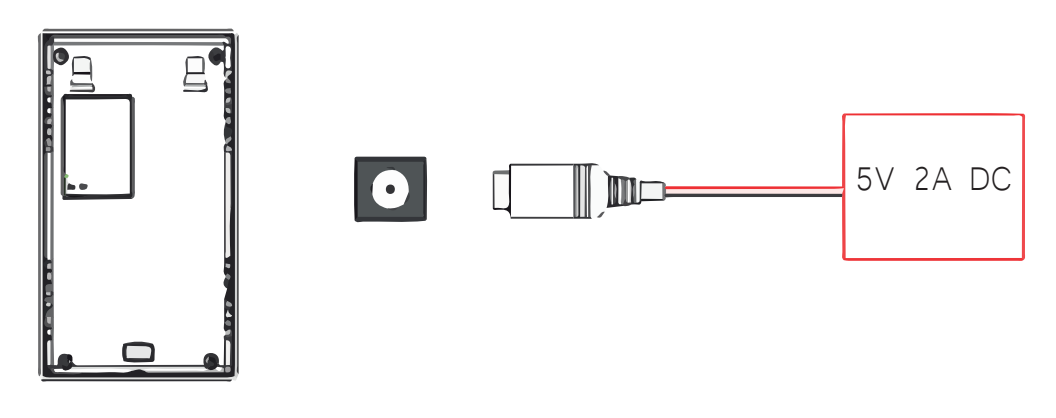

Fuente de batería recomendada: 5V - 2A

## Inicio Rápido

## 1 Registro de usuario

Oprime [M/Ok] > [Menú Central] > [Administración de Usuario] > [Nuevo Usuario]. Para registrar a un usuario, introduce el ID de usuario, nombre, modo de verificación, registro de rostro y contraseña.

|              |             |              | Administración de usuario | Selecciona turno                          |
|--------------|-------------|--------------|---------------------------|-------------------------------------------|
|              | D           |              | 💽 Nuevo usuario           | ID de usuario                             |
| Admón. Usr.  | Rol de Usr. | Comunicación | 🗾 Todos los usuarios      | Nombre                                    |
| ġ.           | 3           |              | 💽 Estilo del monitor      | Rol de usuario<br>Usuario normal          |
| Sistema      | Personaliza | Admón. Datos |                           | Departamento                              |
| 22           |             |              |                           | Modo de verificación<br>Contraseña/Rostro |
| Departamento | Turnos      | Reportes     |                           | Rostro                                    |

## 2 Consulta de registros

#### a) Establece rapidamente atajos

Oprime [M/OK] > [Personaliza] > [Mapeo de Teclas de Atajo] para entrar a la configuración de asignación de atajos con teclas. Selecciona la tecla atajo para establecerlo. Luego configura el parámetro de función de la tecla de acceso directo en "registro de asistencia". Presiona (ESC) para guardar y finalizar.

Por ejemplo si la tecla A esta establecida como el atajo para "Registro de asistencia". Cuando la tecla A este presionada, el registro de asistencia se abrirá directamente

| Personaliza                | Mapeo de teclas de atajo            | Función                       |  |
|----------------------------|-------------------------------------|-------------------------------|--|
| Thterface de usuario       | Tecla arriba<br>Registro asistencia | O Descargar                   |  |
| Voz                        | Tecla abajo<br>Salida               | Registro de asistencia        |  |
| 😰 Alarma                   | Tecla izquierda<br>Tiempo extra     | Capacidad del dispositivo     |  |
| 💽 Interface de usuario     | Tecla derecha<br>Salida antes       | O Información del dispositivo |  |
| 🖃 Mapeo de teclas de atajo | ESC/ [-Tecla<br>Indefinido          | O Información firmware        |  |
|                            | M/OK [- Tecla<br>Indefinido         | Añadir departamento           |  |

b) Despues que la asistencia está completa, oprime la tecla de atajo en la interface inicial o presiona [M/OK] > [Búsqueda de Registro Personal] e introduzca el ID del usuario para entrar a los registros personales de la interface. Como se muestra en la siguiente imagen.

| ID de usuario                   | Rango de tiempo | Búsqueda de registro personal |                     |                            |  |
|---------------------------------|-----------------|-------------------------------|---------------------|----------------------------|--|
| Por favor introduzca (consultar | Ноу             | Datos                         | ID usuario          | Tiempo                     |  |
| todos los datos sin entrada)    | Aver            | 12-29                         |                     | 07                         |  |
| 1                               |                 |                               | 1                   | 15:51 15:53 15:17          |  |
|                                 | Esta semana     |                               |                     | 15:39 15:37 15:36<br>15:35 |  |
|                                 | 🔵 Semana pasada |                               |                     |                            |  |
|                                 | Este mes        |                               |                     |                            |  |
| Confirmar (OK) Cancelar (ESC)   | Mes pasado      | Prev: <<br>Details            | :- Next: -><br>: OK |                            |  |

### 3 Descarga de reportes

Inserte la USB, despues haga click en [Reporte] > [Descarga Reporte] para entrar a los ajustes de la interface

## **Otras Configuraciones**

Es necesario que antes de hacer cualquier registro la fecha y hora del reloj checador estén correctas, para realizar el cambio ingresar a: [Menú]> [Sistema] > [Fecha y Hora].

Para mayor seguridad se recomienda agregar 2 administradores al reloj checador. Después de agregar al usuario se le deberá de asignar el roll de administrador ingrese a: [Menú] > [Gestion de Usuario] > [Tipo] ▲/▼ [Seleccionar Administrador].

## Plataforma de gestión BioCheck

La plataforma de BioCheck<sup>®</sup> permite lo siguiente.

- Administrar de manera eficiente los datos personales de sus empleados y sus perfiles
- Trabajar con diferentes horarios de entrada y salida
- Todo tipo de incidencias
  - -Vacaciones
  - -Días festivos
  - -Horas Extras
  - -Retardos y jornadas incompletas
- Permite la edición de ausencias en caso de faltas justificadas
- De igual manera se puede establecer políticas de horario
- El planificador le permite establecer el horario por departamento o por empleado.

La plataforma BioCheck no requiere instalación en una computadora acceder desde cualquier equipo o dispositivo con acceso a internet utilizando navegadores como:

Internet Explorer<sup>®</sup>, Firefox<sup>®</sup>, Chrome<sup>®</sup>, Safari<sup>®</sup>, Opera<sup>®</sup>, Edge<sup>®</sup> y otros.

## PÓLIZA <mark>DE G</mark>ARANTÍA

SIPS, S.A de C.V garantiza este producto en todos sus componentes y mano de obra por un plazo de hasta 1 año, contado a partir de la fecha de compra comprobable con la factura de compra y el sello de la tienda (con fecha de entrega en esta póliza), contra cualquier defecto de fabricación y funcionamiento durante el uso normal de este producto. Esta Garantía ampara únicamente el aparato con el número de serie indicado en este documento.

Para partes, componentes, consumibles y accesorios favor de contactar al Centro de Servicio Autorizado BioCheck México o Soporte técnico a la cuenta de correo: soporte@biocheck.net

#### CLÁUSULAS

- 1. Esta póliza ampara los sistemas de tiempo y asistencia BioCheck
- 2. Para hacer efectiva la garantía, será necesario:

2.1 La presentación de está póliza en original, debidamente completada (Número de tienda, Nombre de la tienda, Sello de la tienda, Número de serie, Modelo adquirido, Fecha de compra y Número de factura expedida por la tienda en la compra).

- 2.2 El haber registrado el producto
  - 2.2.1 En el sitio de internet relacionados: www.biocheck.net
- 2.3 Solicitar una orden de servicio mediante cualquiera de los medios:
  - Correo electrónico soporte@biocheck.mx
  - Sitios de internet
  - Vía telefónica +52 (55) 1205 6000
- \*Ya citados en la cláusula 2.2 de esta póliza de garantía

2.4 Presentar la caja original y todos sus componentes y accesorios originales, los cuales son:

- Dispositivo de Tiempo y Asistencia
- Adaptador de corriente para alimentación eléctrica.
- Tornillos de fijación y taquetes
- Guía de referencia rápida
- Póliza de garantía original

3. Si el producto se encuentra dentro del periodo de garantía, SIPS, S.A de C.V se compromete a reparar y/o reponer las piezas y componentes defectuosos del mismo, sin costo alguno para el consumidor final o propietario. En caso de que a juicio de SIPS, S.A de C.V no sea posible la reparación, el producto se cambiará por un producto nuevo del mismo modelo o similar (en caso de que el modelo no se encuentre en el mercado). Los gastos del flete del producto que se deriven de su cumplimiento a partir de que el cliente entrega el producto defectuoso serán cubiertos por el cliente.

4. Para solicitar el servico de garantía:

4.1 Obtener una orden de reparación por cualquiera de los medios citados en el inciso 2.2

4.2 La orden de reparación se le enviará por medios electrónicos y el propietario o consumidor será responsable de imprimirla para su presentación.

4.3 La reparación o recambio se realizará por alguno de los siguientes medios:4.3.1 El consumidor o propietario podrá enviar o acudir a las instalaciones

de soporte técnico o comunicarse para referencia de envío

4.3.2 Cualquiera de los medios usados por el propietario o consumidor final, este se obliga a contar con una orden de reparación o recambio citada en la cláusula 4.1

5. El tiempo de reparación o recambio no será mayor a los treinta días naturales, contados a partir de la fecha de recepción del producto por parte de SIPS,S.A de C.V 6. Servicio de paquetería

6.1 SIPS, S.A de C.V no se hace responsable de los daños, extravíos, robos o hecho ilícito ocasionados por el servicio de paquetería

6.2 SIPS, S.A de C.V no se hace responsable por retardos ocasionados por las compañias de paquetería y/o equipos que lleguen retrasados

6.3 SIPS, S.A de C.V no se hace responsable por interrupción de las entregas por causas fuera de nuestro control como la no aceptación de destinatario, ausencia del destinatario, demora aduanales por trámites de rutina, huelgas, condiciones del tiempo, factores que interrumpen servicios de transporte, desastres naturales u otros.

#### 7. Limitaciones

7.1 La garantía cubre exclusivamente el producto original y no incluirá en ningún caso modificaciones realizadas por el propietario, consumidor final o terceras personas.

7.2 Esta garantía no es válida en los siguientes casos:

a) Cuando el producto se hubiese utilizado en condiciones distintas a las normales

b) Cuando el producto no hubiese sido operado de acuerdo con el manual de usuario que recibirá por correo electrónico

c) Cuando el producto hubiese sido alterado o reparado por personas no autorizadas por SIPS, S.A de C.V

d) Cuando el producto haya recibido golpes

e) Cuando el producto se encuentre rayado o presente daños físicos en sus componentes o carcasas.

f) Cuando el producto se hubiese expuesto a humedad o cualquier tipo de daño por causa de líquidos.

g) Cuando el productono haya sido registrado

8. Limitaciones en cuanto a soporte técnico:

8.1 Esta póliza cubre únicamente los servicios de soporte técnico para, aclaraciones o referencias

8.2 Es importante que lea con detalles el manual de usuario enviado por correo electrónico

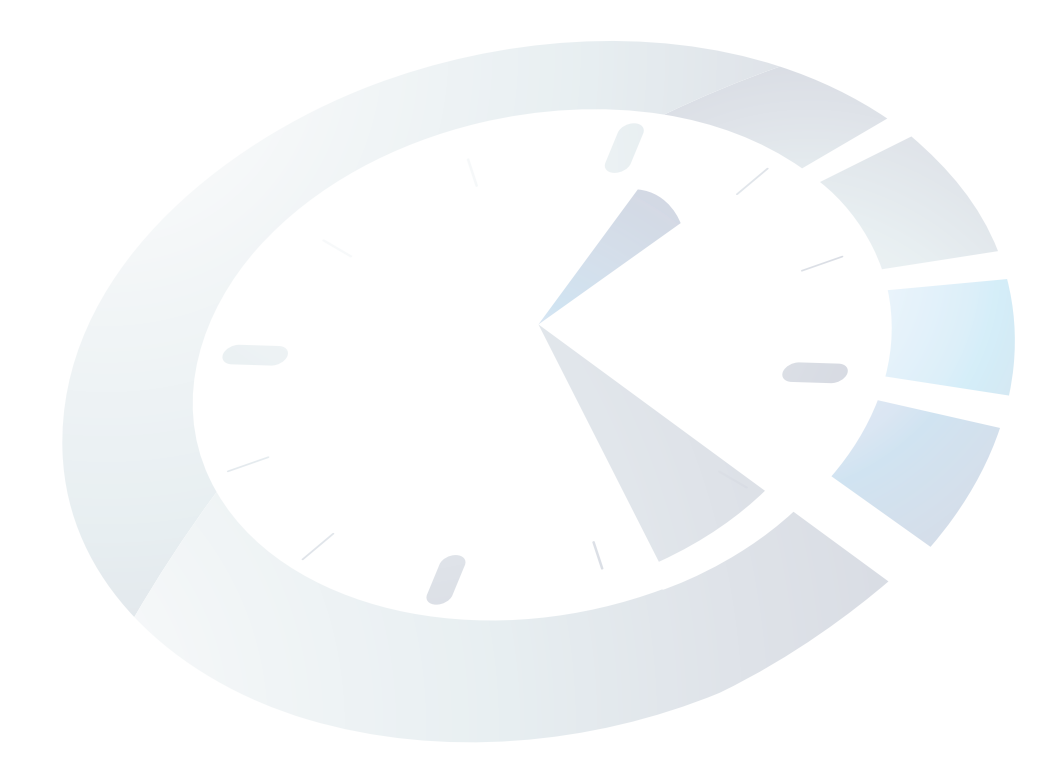

## DATOS DE CONTACTO

#### Se recomienda llenar todos los campos con los datos de la cuenta:

| Nombre(s)          |           | Apellido       | (s)              |        |               |
|--------------------|-----------|----------------|------------------|--------|---------------|
|                    |           |                |                  |        |               |
| Empresa            |           |                |                  |        |               |
|                    |           |                |                  |        |               |
| Razón Social       |           |                |                  |        |               |
|                    |           |                |                  |        |               |
| Domicilio          |           |                |                  |        |               |
|                    |           |                |                  |        |               |
| Estado             | Ciudad    | Mun            | icipio o Delegac | ción   | Código Postal |
|                    |           |                |                  |        |               |
| Teléfono Principal |           |                | Teléfono Alter   | nativo |               |
|                    |           |                |                  |        |               |
| Correo Principal   | C         | Correo Alterna | tivo             |        |               |
|                    |           |                |                  |        |               |
| Datos de Cuenta d  | e Usuario |                |                  |        |               |
|                    |           |                |                  |        |               |
| No. de Factura     |           | Fecha de Fact  | ura              |        |               |
|                    |           |                |                  |        |               |

Número de Serie del Dispositivo(s) (Número que aparece en la etiqueta en la parte trasera del equipo)

## Biccheck

**COMPARATIVO PLATAFORMAS** 

| Bicc | heck |
|------|------|
|      |      |

## PRO BUSINESS PREMIUM

| Panel de Administración del empleado                              | $\checkmark$ | $\checkmark$ | $\checkmark$ |
|-------------------------------------------------------------------|--------------|--------------|--------------|
| Visualización del organigrama empresa                             | $\checkmark$ | $\checkmark$ | $\checkmark$ |
| Vacaciones                                                        | $\checkmark$ | $\checkmark$ | $\checkmark$ |
| Planificadores                                                    | Hasta 1      | Hasta 4      | Ilimitadas   |
| Grupos de Trabajo                                                 | Hasta 1      | Hasta 4      | Ilimitadas   |
| Programación de turnos                                            | Hasta 1      | Hasta 4      | llimitadas   |
| Catálogos de Políticas                                            | \$           | Hasta 4      | Ilimitadas   |
| Catálogos de Bonos                                                | \$           | Hasta 4      | llimitadas   |
| Catálogos de Actas Administrativas                                | \$           | Hasta 4      | llimitadas   |
| Dispositivos checadores por cuenta                                | Hasta 1      | Hasta 4      | llimitadas   |
| Personalización de cuenta                                         | \$           | $\checkmark$ | $\checkmark$ |
| Notificaciones<br>(Permisos, Incidencias, Ausenismo y Varaciones) | \$           | $\checkmark$ | $\checkmark$ |
| Carga Masiva de Empleados                                         | \$           | $\checkmark$ | $\checkmark$ |
| Reporte de Retardos                                               | \$           | $\checkmark$ | $\checkmark$ |
| Reporte Tiempo Extra                                              | \$           | $\checkmark$ | $\checkmark$ |
| Reporte Semanal Horizontal                                        | \$           | \$           | $\checkmark$ |
| Reportes especializados por empleado o por<br>punto de chequeo    | \$           | \$           | $\checkmark$ |
| Reporte Individual de trabajo y descanso                          | \$           | \$           | $\checkmark$ |
| Múltiples usuarios con diferentes<br>permisos de acceso           | \$           | \$           | $\checkmark$ |
|                                                                   |              |              |              |

\$ Con costo adicional

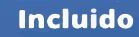

## Bischeck

#### Atención a clientes:

Levante un ticket en nuestra página web www.biocheck.net soporte@biocheck.net +52 (55) 1205 6000